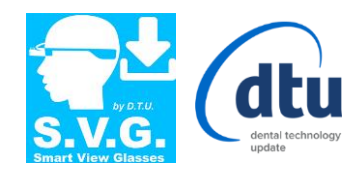

## S.V.G. Smart View Glasses

## Quick Guide

- 1. Plug in the "Wi-Fi Extender" device inside your own AC socket and wait 30 seconds.
- 2. From your own PC: check and connect "SVG by DTU" from the Wi-Fi list.
- 3. Launch 3D Scanning Software and follow your usually steps to begin for scanning.
- 4. Power on holding "**Power button**" for 5 seconds and release when the led are green.

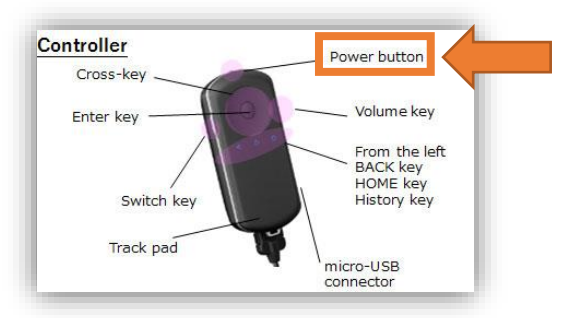

5. Wear the *Smart Glasses* and wait the **SVG's Home** page as image below. (*Starting around in 30 seconds*)

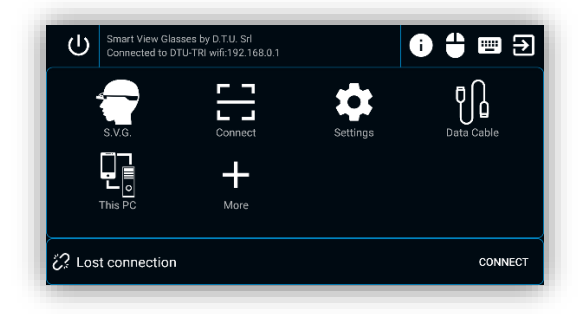

Rev.5/2018

*pag.***1** of **2** 

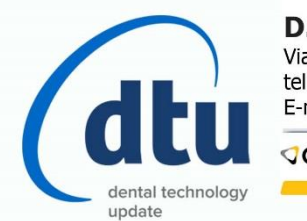

**D.T.U. S.r.l.** Via P. Rondoni, 11 - 20146 Milano tel. +39 02 4549 3997 | WhatsApp: +39 328 1831058 E-mail: info@dtudental.com | Sito web: www.dtudental.com

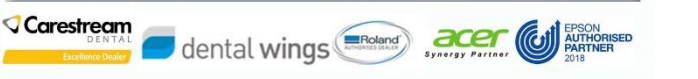

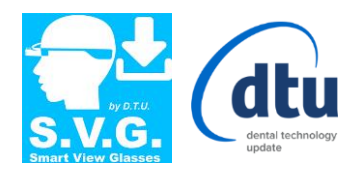

6. Use the "*Track Pad*" of the "*Controller*" selecting "**Connect**" icon as below image:

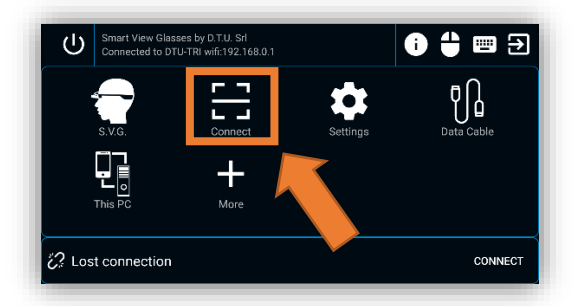

7. "Click" on the "Client" to connect and start to use your 3D Scanning Software (*ie: DTU-TRI*) NOTE: If it is not appear any PC, be sure to run the "SVG Receiver" windows application from your own PC and/or the Smart Glasses is connected with the <u>Wi-Fi Extender</u>.

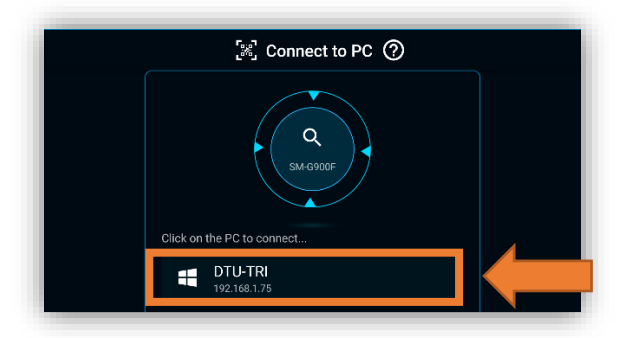

## HOW TO:

LOCK/UNLOCK use the "Controller" holding "Switch Key" button for 5 seconds.

**POWER OFF** hold **"Power button**" button from the controller for 2 seconds and click on "*Power Off*" with the *"Track Pad"*.

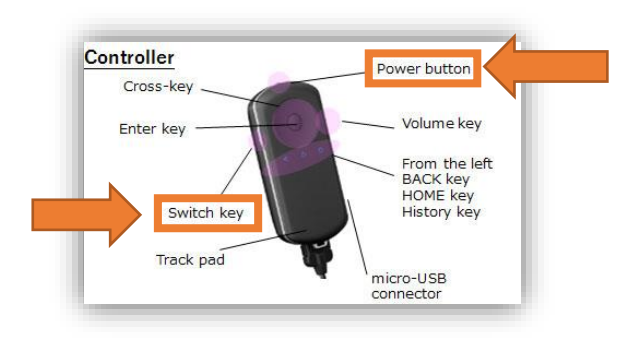

Rev.5/2018

pag.**2** of **2** 

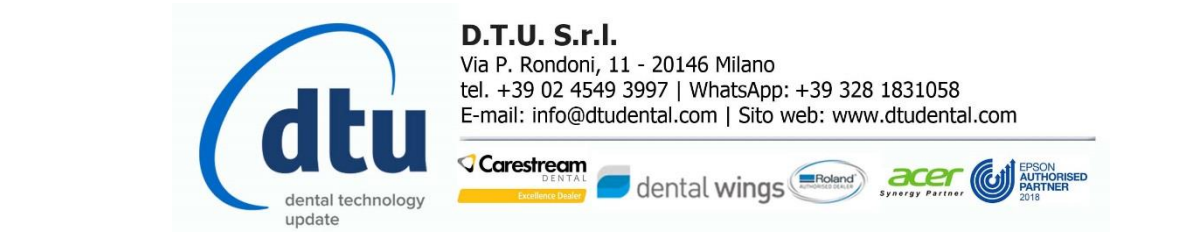